#### www.camsat.com.pl

# 

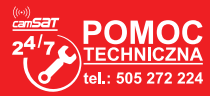

# 6. Zalecane ustawienia konfiguracyjne:

a) Zmień hasło dostępu logowania do panelu WWW (ADVANCED SETTINGS/PASSWORD)

b) Wprowadź hasło kodowania transmisji radiowej – zalecane kodowanie WAP2-PSK (CAMERA CONNECTION SETTINGS/WIRELESS)

c) Skanowanie wolnych kanałów – Odbiornik przestaw na tryb pracy **Slave** Zapisz i wciśnij Skanuj Masters w celu zeskanowania zajętych kanałów.

Dzięki tym informacjom dowiesz się, które kanały na danym obszarze są wolne lub najmniej zajęte. W przypadku braku wolnych kanałów pracy dopuszcza się pracę wielu modułów radiowych na tym samym kanale, wówczas należy wybrać kanał o najsłabszym sygnale (poniżej <-65db)

# 7. Testowanie łącza radiowego.

Ostatnim krokiem jest sprawdzenie poprawności transmisji pomiędzy urządzeniami. Aby sprawdzić informacje o połączonych urządzeniach CDS-6IPeco takie jak moc sygnału, czas połączenia, prędkość, adres IP itp. należy wejść w **LINK INFORMATION.** 

Aby zobaczyć uaktualnioną listę bieżących połączeń należy kliknąć na dole przycisk Refresh lub wcisnąć F5. Ukazanie się w odbiorniku listy adresów MAC jednostek nadawczych wskazuje na poprawność konfiguracji radiowej. Dla pewności odłączamy od komputera jednostki nadawcze i podłączamy kamerę IP.

Jeżeli urządzenia komunikują się z odbiornikiem oznacza to, że połączenie radiowe zostało poprawnie skonfigurowane i uruchomione. W pasek adresu przeglądarki należy wpisać adres IP kamery i sprawdzić jakość transmisji obrazu. Można przejść do montażu jednostek na obiekcie.

# Powyższe kroki należy powtórzyć dla każdej jednostki nadawczej/odbiorczej kolejno przyłączając je do komputera

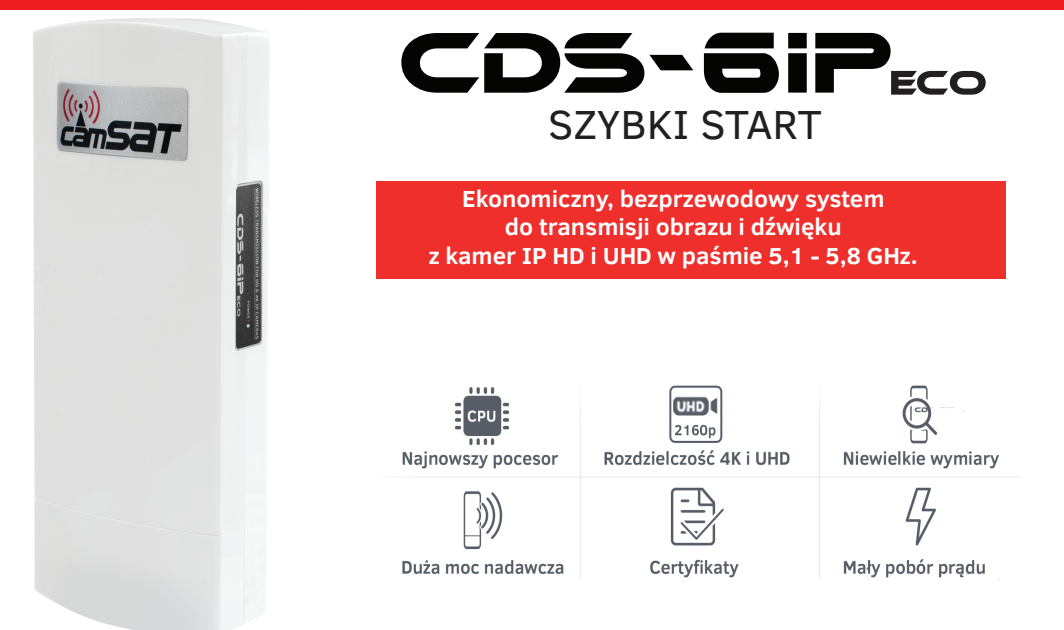

#### 1. Drzewo menu panelu www

#### LINK INFORMATION

• Zawiera podstawowe informacje o ustawieniach modułu radiowego np. nazwę łącza radiowego, siłę sygnału oraz listę połączonych nadajników radiowych.

#### CAMERA CONNECTION SETTINGS

- Wireless Zawiera ustawienia łącza radiowego np. typ transmisji (Master/Slave), częstotliwość kanału pracy, nazwę łącza SSID, siłę sygnału, kodowanie transmisji.
- Network Settings Zawiera ustawienia sieci IP.

#### **ADVANCED SETTINGS - Zaawansowane**

- Time Zone Setting ustawienia czasu, serwera NTP
- System Log przegląd ostatnich działań i zmian w urządzeniu CDS-6IPeco
- Upgrade Firmware aktualizacja oprogramowania
- Backup/Restore zapis/odtworzenie konfiguracji systemu
- Password zmiana hasła dostępu

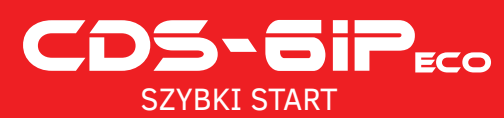

# 2. Ustawienia fabryczne

| Cecha             | Domyślne ustawienia fabryczne |
|-------------------|-------------------------------|
| Nazwa użytkownika | camsat                        |
| Hasło             | camsat                        |
| Nazwa urządzenia  | CDS-6IPeco                    |
| Tryb działania    | Video Bridge                  |
| Adres IP          | 192.168.1.1                   |
| Maska podsieci    | 255.255.255.0                 |
| Bramka            | 0.0.0.0                       |
| Kraj / Region     | ETSI/EU                       |
| Numer kanału      | Auto (DFS)                    |

3. Podłączenie do zasilania modułu radiowego CDS-6IPeco (trzy opcje).

**Opcja 1** - bezpośrednio z dołączonego zasilacza PoE24V.

Podłącz wtyczkę przewodu sieciowego z końcówką RJ45 do złącza **LAN** w module CDS-6IP eco (A), drugą końcówkę podłącz do złącza oznaczonego jako **POE** w dołączonym do zestawu zasilaczu (B). Do złącza **LAN** w zasilaczu podłącz przewodem sieciowym komputer, kamerę IP lub rejestrator.

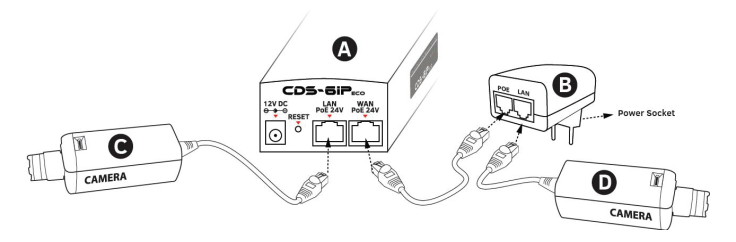

**Opcja 2** - Zasilanie kamery i CDS-6IPeco z jednego źródła zasilacza 12V.

CDS-6IPeco posiada dodatkowe wejście zasilania 12V DC (gniazdo zasilania 2,1/5,5mm). Większość kamer IP również jest zasilana napięciem 12V DC przez co oba urządzenia można łatwo zasilić z zasilacza buforowego 12V - 13,8V DC.

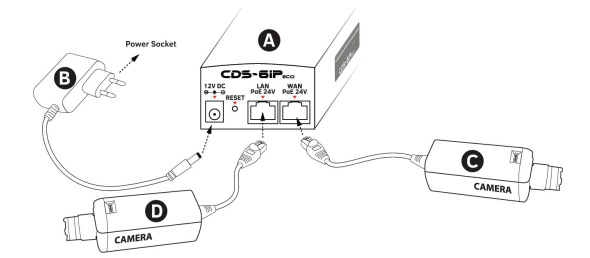

**Opcja 3** - Zasilanie modułu radiowego i kamery ze Switcha PoE48V poprzez dodatkowy konwerter PoER-24 (opcja z dodatkowym modułem CAMSAT PoER-24, PoER-24h)

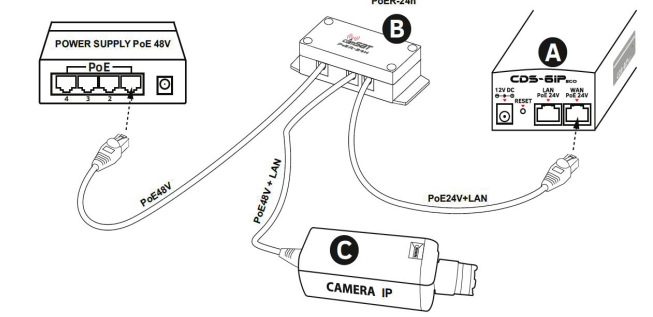

# 4. Podłączenie do komputera.

Podłącz moduł radiowy do karty sieciowej LAN komputera z ustawionym adresem IP z rodziny 192.168.1.xx. (np. 192.168.1.99)

# 5. Niezbędne ustawienia konfiguracyjne - wymagane:

a) Zaloguj się do modułu radiowego CDS-6IPeco (domyślnie:192.168.1.1, Nazwa Użytkownika:camsat, Hasło:camsat).

b) Ustaw docelowy adres IP modułu radiowego.

c) Ustaw tryb pracy Master (Odbiornik-Rejestrator) lub Slave (Nadajnik - kamera).

d) W odbiorniku (Master) ustaw docelowy nr kanału pracy

e) W nadajniku (Slave) należy wcisnąć **Skanuj Masters** w celu odszukania nazwy łącza radiowego SSID danego odbiornika. Zaznacz nazwę łącza SSID i wciśnij **Połącz.** Powtórz tę czynność we wszystkich nadajnikach (Slave), które mają być połączone z danym odbiornikiem (Master)

f) Poprawnie połączone nadajniki powinny być widoczne na liście zlinkowanych urządzeń w zakładce **Informacje o Systemie/Klienci Bezprzewodowi** 

g) W nadajnikach ustaw realny dystans pomiędzy nadajnikiem a odbiornikiem. W odbiorniku ustaw dystans najdalszego nadajnika.

h) Sprawdź poprawność połączenia pomiędzy nadajnikami, odbiornikiem w zakładce, kamerami i rejestratorem za pomocą polecenia PING.

www.camsat.com.pl